# Targeted, Referral and Feedback (TRF)

## Guide to Processing TRF Applications in CaMS

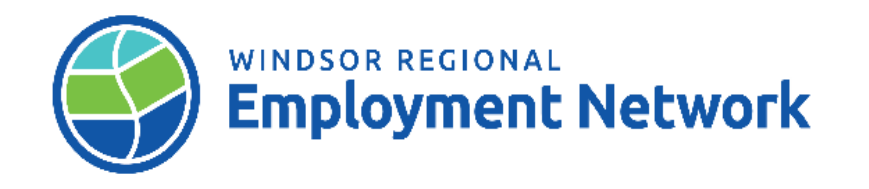

# **Processing a TRF Application**

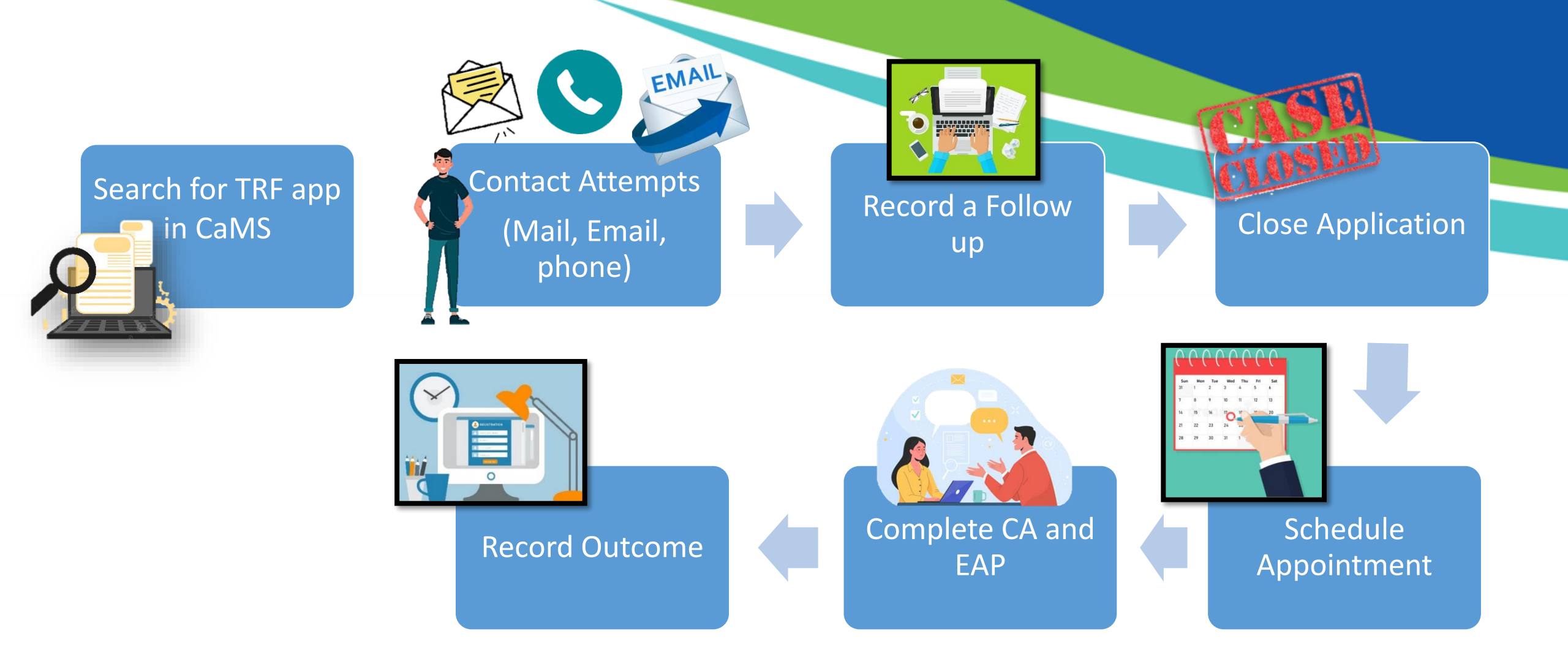

### Search for TRF Application

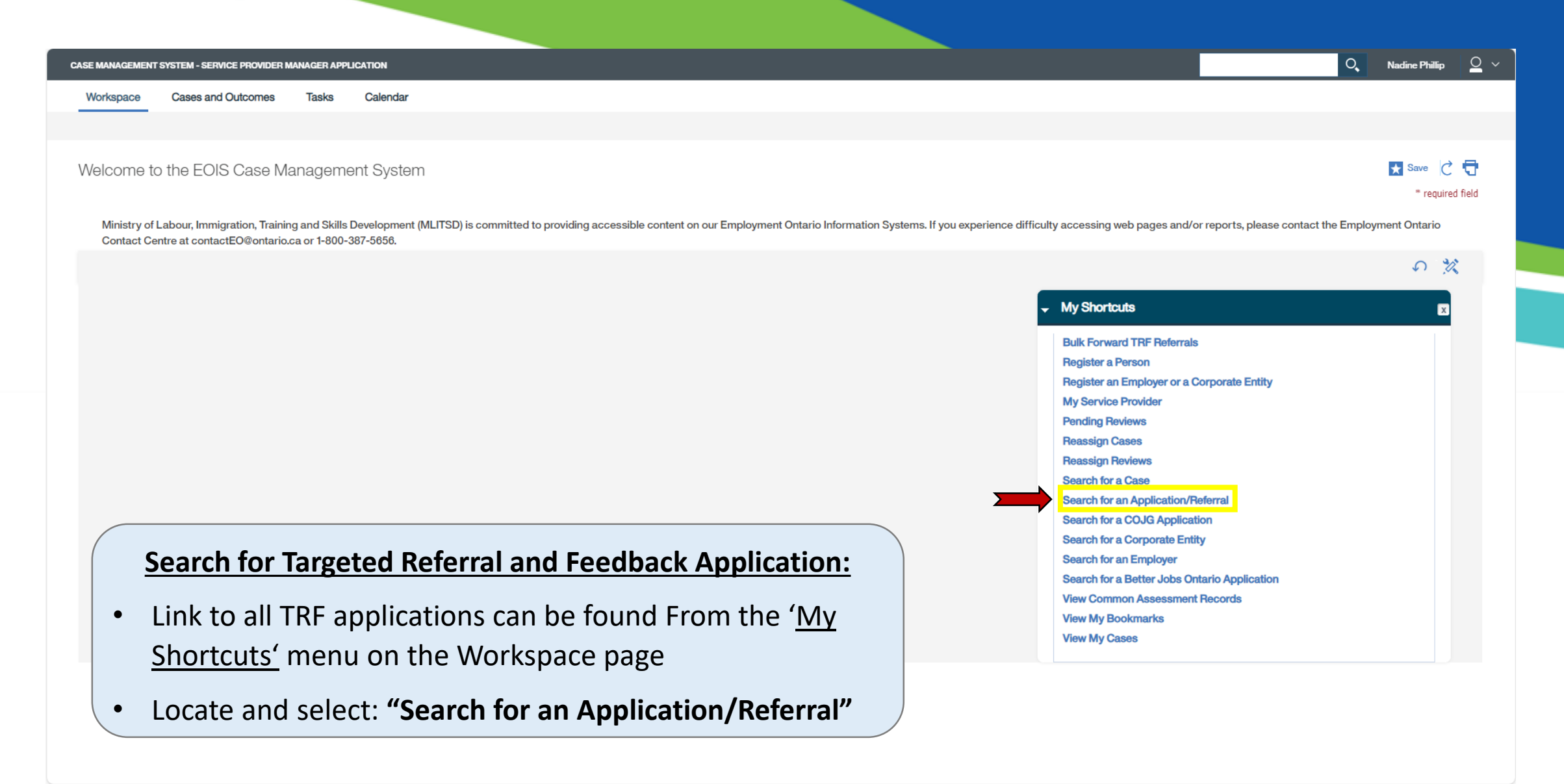

### Search for TRF Application

| CASE     | E MANAGEMENT S     | YSTEM - SERVICE PI | ROVIDER MANAGER APPL  | CATION                   |                 |                               |                   |                  |         |             | O Nadine Phillip | <u> </u>  |
|----------|--------------------|--------------------|-----------------------|--------------------------|-----------------|-------------------------------|-------------------|------------------|---------|-------------|------------------|-----------|
| v        | Vorkspace          | Cases and Outo     | comes Tasks           | Calendar                 |                 |                               |                   |                  |         |             |                  |           |
| >>       | Application/Referr | ral Search X       |                       |                          |                 |                               |                   |                  |         |             |                  |           |
| 10       | Applicatio         | on/Referral Se     | earch                 |                          |                 |                               |                   |                  |         |             |                  |           |
| Shortcut |                    |                    |                       |                          |                 |                               |                   |                  |         |             | (<br>* requi     | red field |
|          | Search             | n Criteria         |                       |                          |                 |                               |                   |                  |         |             |                  | • ~       |
|          | You can            | search using the   | Application Number or | a combination of other s | earch criteria. |                               |                   |                  |         |             |                  |           |
|          | Applica            | ation Number       |                       |                          |                 |                               | First Name        |                  |         |             |                  | - 1       |
|          | Last Na            | ame                |                       |                          |                 |                               | Status            |                  |         |             |                  | $\sim$    |
|          | Busine             | ess Name           |                       |                          |                 |                               | Submitted Date To |                  |         |             |                  |           |
|          | Service            | e                  |                       |                          |                 | ~                             | Application Owner |                  |         |             |                  | ~         |
|          | Submit             | tted Date From     |                       |                          |                 |                               | Application Type  |                  |         |             |                  | $\sim$    |
|          | Client 1           | Туре               |                       |                          |                 | ~                             | City              |                  |         |             |                  |           |
|          | Service            | e Delivery Site    |                       |                          |                 | ~                             | Postal Code       |                  |         |             |                  |           |
|          | Catchn             | nent Area          |                       |                          |                 | ~                             |                   |                  |         |             |                  |           |
|          |                    |                    |                       |                          |                 | Search                        | Reset             |                  |         |             |                  |           |
|          | Search             | n Results (Nur     | mber of Items: 34     | out of 34)               |                 |                               |                   |                  |         |             |                  | -         |
|          | Applicat           | ion Number         | Last Name             | Business Name            | Date Submitted  | Service Delivery Site Service | Status            | Application Type | City    | Postal Code | Follow-ups       |           |
|          | 111222             | 3334445            | Simpson               |                          | 10/01/2024      | City of Windsor-IES           | Forwarded         | TRF              | Windsor | N9A4K6      | 2                |           |
|          | 544433             | 3222111            | Shrute                |                          | 21/12/2023      | Goodwill Career Center-IES    | Open              | TRF              | Chatham | N7M 2T4     | 1                |           |
|          | 123456             | 7891235            | Griswold              |                          | 27/01/2023      | County of Lambton-IES         | In-Progress       | TRF              | Sarnia  | N6L 3h0     | 2                |           |

#### Note:

- First contact attempt must be completed within 2 business days of when application was received
- Second attempt must be made within 10 days of when application was received
- Search Forwarded and/or OPEN Status'
- Clicking on an Application Number will change the status of the TRF application to "OPEN" beginning the Service
- Standard time frame (eg. contact made by end of next business)
- Only click into TRF applications that are assigned to you/ your organization; Opening other applications outside your delivery site will change to status of the application

### Search for TRF

| MANAGEMEN     | IT SYSTEM - SERVICE | PROVIDER MA   | NAGER APPL | ICATION                      |                |                       |         |                   |                  |                        |                                             | O Nadine F       | Phillip 🗕 🗸                                                                                                    |
|---------------|---------------------|---------------|------------|------------------------------|----------------|-----------------------|---------|-------------------|------------------|------------------------|---------------------------------------------|------------------|----------------------------------------------------------------------------------------------------|
| /orkspace     | Cases and Ou        | itcomes       | Tasks      | Calendar                     |                |                       |         |                   |                  |                        |                                             |                  |                                                                                                    |
| Application/R | eferral Search 🗙    |               |            |                              |                |                       |         |                   |                  |                        |                                             |                  |                                                                                                    |
| Applic        | ation/Referral S    | Search        |            |                              |                |                       |         |                   |                  |                        |                                             |                  |                                                                                                    |
|               |                     |               |            |                              |                |                       |         |                   |                  |                        |                                             |                  | c 🖶                                                                                                    |
|               |                     |               |            |                              |                |                       |         |                   |                  |                        |                                             | *                | required field                                                                                                    |
| Sea           | rch Criteria        |               |            |                              |                |                       |         |                   |                  |                        |                                             |                  | •                                                                                                    |
| You           | an search using th  | e Application | Number o   | r a combination of other sea | arch criteria. |                       |         |                   |                  |                        |                                             |                  |                                                                                                    |
| Ар            | olication Number    |               |            |                              |                |                       |         | First Name        |                  |                        |                                             |                  |                                                                                                    |
| Las           | st Name             |               |            |                              |                |                       |         | Status            |                  | Forwarded              |                                             |                  | ~                                                                                                    |
| Bus           | siness Name         |               |            |                              |                |                       |         | Submitted Date To |                  |                        |                                             |                  |                                                                                                    |
| Ser           | vice                |               |            |                              |                |                       | $\sim$  | Application Owner |                  |                        |                                             |                  | $\sim$                                                                                                    |
| Sub           | omitted Date From   |               |            |                              |                |                       |         | Application Type  |                  | TRF                    |                                             |                  | ~                                                                                                    |
| Clie          | ent Type            |               |            |                              |                |                       | $\sim$  | City              |                  |                        |                                             |                  |                                                                                                    |
| Ser           | vice Delivery Site  |               |            | City of Windsor - IES        |                |                       | ~       | Postal Code       | ·                |                        |                                             |                  |                                                                                                    |
| Cat           | chment Area         |               |            | Windsor - Sarnia             |                |                       | ~       |                   | Note: When Se    | rvice Providers receiv | e a TRF application,<br>the SSM under the F | they will see th | ne i<br>mn                                                                                                    |
|               |                     |               |            |                              |                |                       | Search  | Reset             | in the search re | sults. Service Provide | ers would still be req                      | uired to compl   | lete 2                                                                                                    |
|               |                     |               |            |                              |                |                       |         |                   | additional cont  | act attempts with the  | e client.                                   |                  |                                                                                                    |
| Sea           | rch Results (Nu     | umber of It   | ems: 34    | out of 34)                   |                |                       |         |                   |                  |                        |                                             |                  | × ,                                                                                                    |
| Appl          | cation Number       | Last Name     | è          | Business Name                | Date Submitted | Service Delivery Site | Service | Status            | Application      | Type City              | Postal Code                                 | Follow-ups       | and the second second s |
| 11:           | 12223334445         | Simpson       |            |                              | 10/01/2024     | City of Windsor-IES   |         | Forwarded         | TRF              | Windsor                | N9A4K6                                      | 2                |                                                                                                    |
| 544           | 44333222111         | Jackson       |            |                              | 21/12/2023     | City of Windsor-IES   |         | Forwarded         | TRF              | Windsor                | N9A4K6                                      | 2                |                                                                                                    |

CA

Shortcuts

### Contact and Record a Follow-up

| w    | Vorkspace Cases and Outcomes Tasks Calendar                   |                             |                         |                      |                                        |
|------|---------------------------------------------------------------|-----------------------------|-------------------------|----------------------|----------------------------------------|
| »> / | Application/Referral Search × TRF (H.Simpson) 1112223334445 × |                             |                         |                      |                                        |
|      | Homer Simpson- 1112223334445                                  |                             |                         |                      | $\odot$                                |
| cuts | Application Number                                            | 1112223334445               | Date Submitted          | 27/12/2023           |                                        |
|      | First Name                                                    | Homer                       | Last Name               | Simpson              |                                        |
| ŷ    |                                                               |                             |                         |                      |                                        |
|      | Application Home                                              |                             |                         |                      |                                        |
|      |                                                               |                             |                         | Forward /            | Application                            |
|      | Application Details                                           |                             |                         |                      | ······································ |
|      |                                                               |                             | 0                       | Record F             | ollow-up                               |
|      | Application Number                                            | 1112223334445               | Owner                   |                      | plication                              |
|      | Service Delivery Site                                         | SSIVI - WINDSOF-Samia       | Client Type             | ram an individual    |                                        |
|      | Service                                                       |                             | Outcome                 | Record O             | Jutcome                                |
|      | Status                                                        | In Progress                 | Date Submitted          | 27/12/2023           |                                        |
|      | Application Type                                              | TRF                         | Date Visible            | 10/01/2024 Create Er | nployment Ontario Case                 |
|      | Individual Information                                        |                             |                         |                      | •                                      |
|      | First Name                                                    | Homer                       | Last Name               | Simpon               |                                        |
|      |                                                               | Tonci                       |                         | Simpson              |                                        |
|      | Details                                                       |                             |                         |                      | • •                                    |
|      | I Identify As                                                 | Male                        | Date of Birth           | 12/05/1956           |                                        |
|      | Language Spoken                                               | English                     | Education Level         | Apprenticeship       |                                        |
|      | Language Written                                              | English                     | NOC                     | 72103                |                                        |
|      | Referral Type                                                 | Re-entry into labour market | NOC Version             | 2021                 |                                        |
|      | Referral Date                                                 | 26/12/2023                  | NOC Description         | Boilermakers         |                                        |
|      |                                                               |                             | Social Insurance Number | XXXXXX850            |                                        |
|      |                                                               |                             |                         |                      |                                        |

### Record a Follow-up

#### Record Application Follow-up: TRF (H.Simpson) 1112223334445

|                                      |                          | * required field |
|--------------------------------------|--------------------------|------------------|
| Contact Details                      |                          | • Î              |
| Contact Method *<br>Contact Result * | Client initiated contact | ~                |
| If Other, specify<br>Contact Date *  | E-mail<br>In-person      |                  |
| Interview Details                    | Mail<br>Telephone        |                  |
| latoruiour Daeult                    | Sav                      | ve Cancel        |
|                                      |                          |                  |

| ( | Contact Details   |            | •      |
|---|-------------------|------------|--------|
|   | Contact Method *  |            | $\sim$ |
|   | Contact Result *  |            | $\sim$ |
|   | If Other, specify |            |        |
|   | Contact Date *    | 10/01/2024 |        |
| _ |                   |            |        |

#### **CONTACT METHOD OPTIONS:**

- Client initiated contact
- Email

 $\otimes$ 

- In person
- Mail
- Telephone

\*Note: Each time contact is made, record a follow-up\*

#### **CONTACT DATE:**

- Date will auto-populate to today's date
- Use date that contact was made with client

### Record a Follow-up

| Record Application Follow-up : | TRF (H.Simpson) 1112223334445                                  | * required field |
|--------------------------------|----------------------------------------------------------------|------------------|
| Contact Details                |                                                                | •                |
| Contact Method *               |                                                                | ~                |
| Contact Result *               | Client interested - Client has identified desired services(s)  |                  |
| If Other, specify              | Client interested - Client undecided about desired services(s) |                  |
| Contact Date *                 | Client not interested – Currently in receipt of services       |                  |
|                                | Client not interested – Family responsibilities                |                  |
| Interview Details              | Client not interested – No Access to Services                  |                  |
| Interview Result               | Client not interested – No Help Required                       |                  |
| If Other, specify              | Client not interested – Employed                               |                  |
| Interview Date                 | Client not interested – Health                                 |                  |
| Comments                       | Client not interested – In training/school                     |                  |
| Commenta                       | Client not interested – Moving                                 |                  |
|                                | Client not interested – Other                                  |                  |
|                                | Client's case transferred                                      |                  |
|                                | E-mail/mail was undeliverable and/or unable to leave message   |                  |
|                                | Sent e-mail/mail and/or left message - Awaiting reply          |                  |

NOTE: If other is selected, must complete *"If Other,* Specify field

#### **CONTACT RESULT:**

- Client interested Client has identified desired services(s)
- Client interested Client undecided about desired services(s)
- Client not interested Currently in receipt of services
- Client not interested Family responsibilities
- Client not interested No Access to Services
- Client not interested No Help Required
- Client not interested Employed
- Client not interested Health
- Client not interested In training/school
- Client not interested Moving
- Client not interested Other
- Client's case transferred
- E-mail/mail was undeliverable and/or unable to leave message
- Sent e-mail/mail and/or left message Awaiting reply

### Record a Follow-up

#### **RECENT CHANGES**

- Any time an action is completed in the TRF application you will be able to see the event changes with time stamps and creator under 'Recent Changes' at the bottom of the clients TRF application home page
- No edits can be made to the event records once they have been saved.

| Re | cent Changes       |                                                                                                    |                  | •              |
|----|--------------------|----------------------------------------------------------------------------------------------------|------------------|----------------|
|    | Event Type         | Description                                                                                                    | Date Time        | Created By     |
| ×  | Follow-up Added    | Contact Date: 10/01/2024; Contact Method: E-mail; Contact<br>Result: Sent e-mail/mail and/or left message - Awaiting reply; If<br>Other, specify: ; Interview Date: ; Interview Result: ; If Other,<br>specify: ; Comments: | 10/01/2024 09:05 | Nadine Phillip |
| •  | Application Opened | Application was opened by Nadine Phillip                                                                                                    | 10/01/2024 09:05 | Nadine Phillip |
|    |                    |                                                                                                    |                  |                |

### **Close Application**

#### Close Application TRF (H.Simpson) 1112223334445

|          |                               | * required fiel |
|----------|-------------------------------|-----------------|
| Details  |                               | •               |
| Reason * |                               | ~               |
| Comments | Appointment Scheduled         |                 |
|          | Client can't be contacted     |                 |
|          | Not interested in EO services |                 |
|          |                               | h               |
|          |                               | Save Cancel     |
|          |                               |                 |

#### **CLOSE APPLICATION OPTIONS:**

• Appointment Scheduled- Intake appointment has been made with client

 $\otimes$ 

- Client can't be Contacted- must make two contact attempts before application is closed
- Not interested in EO service- must make two contact attempts before application is closed

**Note:** If TRF is closed to "Client cant be contacted" or "Not interested in EO service", no further action is required.

### Intake and Assessment Phase

![](_page_10_Figure_1.jpeg)

### RECORD APPLICATION OUTCOME OPTIONS:

- Registered for SSM assisted services
- Accessed SSM unassisted service
- Referred to Ministry retained services/programs
- Referred out to non-EO Resources
- Not suitable for services
- Outcome not available- this options automatically assigns when a TRF application is closed as "Client not interested"

### **Record Application Outcome**

 $\otimes$ 

#### Record Application Outcome TRF (H.Simpson) 1112223334445

| Outcome *      |                                                 | ~ |
|----------------|-------------------------------------------------|---|
| Outcome Date * |                                                 |   |
|                | Registered for SSM assisted services            |   |
| Comments       | Accessed SSM unassisted services                |   |
|                | Referred to ministry retained services/programs |   |
|                | Referred out to non-EO Resources                |   |
|                | Not suitable for services                       | , |
|                | Outcome not available                           |   |

### **Forward Application**

 $\otimes$ 

#### **Forward TRF Application**

- In the rare instance, it is determined that the client would better be suited at another agency or the client requested a different EO provider, the TRF would be forwarded back ONLY to the SSM.
- Use Magnify glass to search the SSM
- Select a **Reason**
- Check the box for "Client's
   Consent"

#### **Forward Application Reasons:**

- Requested by Service Provider
- Requested by Client
- Other

| 'Reason' must be entered. |                      | * require                     |
|---------------------------|----------------------|-------------------------------|
| Details                   |                      | -                             |
| Service Delivery Site *   | SSM - Windsor-Sarnia | Q×                            |
| Client  Consent           | Reason *             | , lin                         |
| Comments                  |                      | Requested by Service Provider |
|                           |                      | Requested by Client           |
|                           |                      | Other                         |
|                           |                      |                               |
|                           |                      | Save Can                      |

![](_page_13_Picture_0.jpeg)

![](_page_13_Picture_1.jpeg)